HUD upgraded IMS/PIC on March 13, 2020 in order to align with industry best practices for security and data integrity. Following this upgrade, users may experience new errors when attempting to complete certain tasks in IMS/PIC.

We anticipate that the most common error message users will receive is a "9605" error message. The message reads: "There was an error processing your request, please try your request again. If this does not correct the problem, please contact the system administrator. Application Error Number: 9605." A screenshot of the error message is below. (In fewer cases, users may receive a "500 Internal Server error message", such as when clicking on the Housing Agency Reports tab, or another error message.)

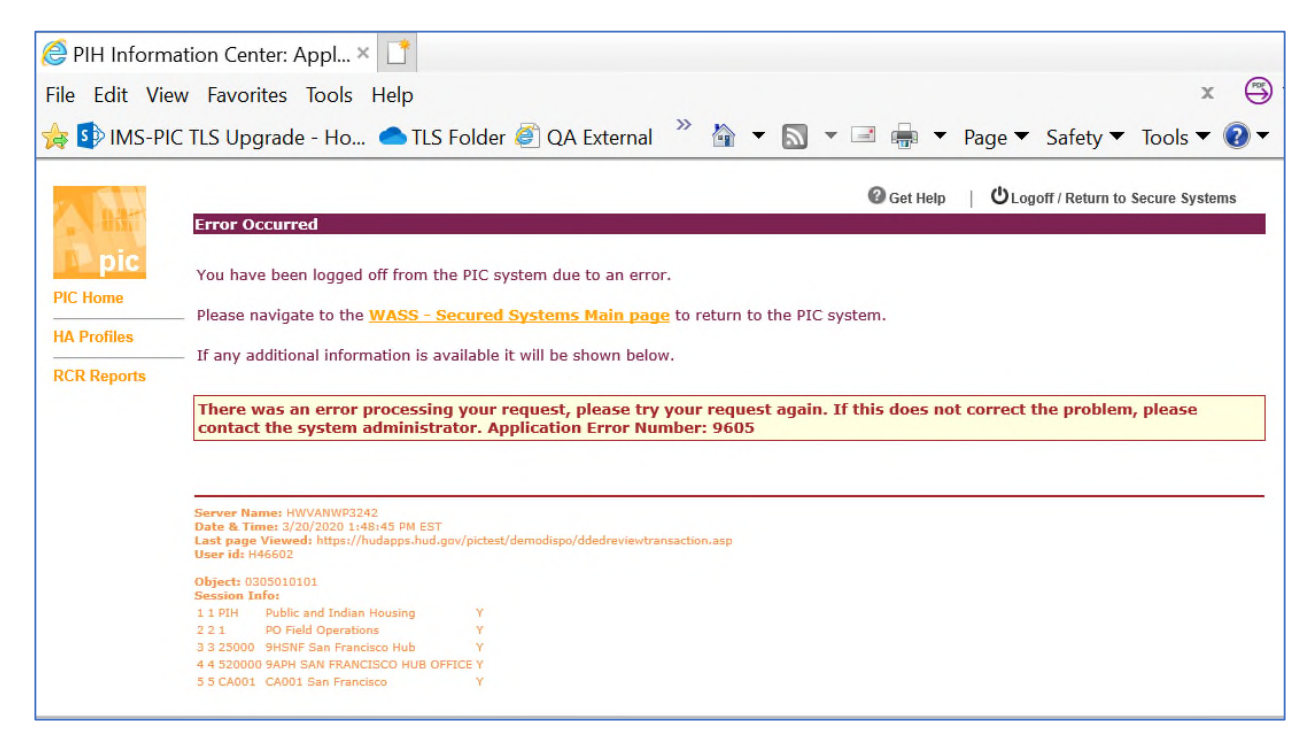

Figure 1: Sample screenshot of "9605 Error Message"

When a user encounters this error message, the user should complete the following steps:

- 1. Use the WASS Secured Systems Main Page link or the Logoff / Return to Secure Systems link on the error page to go back to the Secure Systems Main Menu.
- 2. Click on the link for PIC as the user would normally go into PIC.
- 3. Navigate to the sub module and PHA the user was working on and verify whether the requested action was completed or not.

\* It is important to follow the steps above to log out and log in again. Users receiving this error message should **NOT** click the "Back" button. Clicking the Back button will cause the previous screen to display. It may look like the data was properly saved, but the screen is not showing the current status, and therefore may be misleading. Additionally, a user who has clicked the "Back" button rather than log in again will eventually receive a message indicating they are not properly logged in. \*

After a user receives a "9605 error message" and fully logs out and back in to IMS/PIC, the user may find that the action in IMS/PIC completed (e.g., the change registered or the data saved), despite generating an error message. In these cases, no further action is needed.

In other cases, the user will find that the action they were attempting to take did not register/save. In these cases, the user should contact the Technical Assistance Center (TAC).

There are two tables below that provide details about known issues.

- <u>Current Issues</u> This table includes issues that were either identified during testing of the code prior to the March 2020 release or by users after the release. **These are issues that currently still exist.**
- <u>Issues That Have Been Resolved</u> This table includes issues that were identified but have since been resolved in a subsequent system release.

## **Current Issues**

The table below lists actions that may generate this error message, and whether or not we expect that the change will have properly registered. This list is <u>not exhaustive</u>. If a user encounters a "9605 error message" when completing a task not listed in the table below, they should follow the steps above to log out and back in, see whether the change registered, and contact the TAC if the change did not register.

| IMS/PIC<br>Module/<br>Sub-Module | Action That May<br>Generate a "9605 Error<br>Message" or Other Error<br>Message in IMS/PIC | Do We Expect the Change to Have<br>Properly Saved Despite the Error<br>Message?                                                                                                    | Date Last<br>Updated on<br>this List |
|----------------------------------|--------------------------------------------------------------------------------------------|----------------------------------------------------------------------------------------------------|--------------------------------------|
| Security<br>Administration       | Adding Roles                                                                               | Yes – Users may encounter this error<br>when attempting to add a role. Due<br>to the intermittent nature of the issue,<br>PIC IT has not been able to determine<br>the source of the issue.<br><b>Workaround:</b> Users should use the<br>link to go back to Secure Systems and<br>then log out. After 30 minutes, users<br>should try to perform the steps for<br>adding the role again. IMS/PIC<br>should log the user into a different<br>server and hopefully the issue will not<br>occur again. Alternatively, if the<br>PHA or field office has more than one<br>security administrator, another<br>security administrator could attempt<br>to do the work from a different<br>computer. | 04/06/2020                           |

| IMS/PIC<br>Module/<br>Sub-Module | Action That May<br>Generate a "9605 Error<br>Message" or Other Error<br>Message in IMS/PIC | Do We Expect the Change to Have<br>Properly Saved Despite the Error<br>Message?                                                                                                    | Date Last<br>Updated on<br>this List |
|----------------------------------|--------------------------------------------------------------------------------------------|----------------------------------------------------------------------------------------------------|--------------------------------------|
| Development                      | Building and Unit<br>Submission                                                            | When a user clicks the Submit Data<br>for Approval button, they system<br>could take up to a minute or more to<br>process the request. <u>Do not click the</u><br><u>button again or use the Back</u><br><u>button.</u> The page will confirm that<br>the data was submitted one it is done<br>processing. This is not a bug that<br>needs to be resolved. This item is<br>listed to make users aware of the<br>amount of time the system may<br>take to process the request. | 03/22/2021                           |

## **Issues That Have Been Resolved**

The items in the table below were originally identified as issues but have since been resolved in a subsequent system release.

| IMS/PIC         | Action That May         | Do We Expect the Change to Have          | Date       |
|-----------------|-------------------------|------------------------------------------|------------|
| Module/         | Generate a "9605 Error  | <b>Properly Saved Despite the Error</b>  | Resolved   |
| Sub-Module      | Message" or Other Error | Message?                                 |            |
|                 | Message in IMS/PIC      |                                          |            |
| Security        | Deleting Roles          | No – Users will need to complete the     | 03/22/2021 |
| Administration  |                         | workaround steps in the document         |            |
|                 |                         | previously posted on the IMS-PIC         |            |
|                 |                         | home page. This was resolved             |            |
|                 |                         | during a system release on               |            |
|                 |                         | 03/19/21.                                | 05/15/2021 |
| SEMAP           | Rejecting a SEMAP       | No – HUD users will be unable to         | 05/17/2021 |
|                 | certification           | reject a SEMAP certification back to     |            |
|                 |                         | a PHA so that a PHA can make             |            |
|                 |                         | corrections and resubmit the             |            |
|                 |                         | certification. This was resolved         |            |
|                 |                         | during a system release on               |            |
|                 |                         | 05/15/21.                                | 00/04/2020 |
| SEMAP           | Submitting an appeal    | An issue relating to submitting a        | 09/04/2020 |
|                 |                         | SEMAP appeal was reported after the      |            |
|                 |                         | March 2020 release, however, the II      |            |
|                 |                         | team has not been able to replicate the  |            |
|                 |                         | issue. If a user does encounter an       |            |
|                 |                         | error when completing tasks related      |            |
|                 |                         | to appeals, after logging back in the    |            |
|                 |                         | user will likely see that the appeal has |            |
|                 |                         | this case, no further action is          |            |
|                 |                         | uns case, no further action is           |            |
| Housing Agency  | Clicking on the Peports | No. Users will be unable to use the      | 05/17/2021 |
| Trousing Agency | tab                     | Reports tab. Upon clicking on this       | 03/17/2021 |
|                 | 140                     | tab. they may receive an error           |            |
|                 |                         | message Note that this message is        |            |
|                 |                         | likely to be a "500 Internal server      |            |
|                 |                         | error" message not the more              |            |
|                 |                         | prevalent "9605 error message"           |            |
|                 |                         | This was resolved during a system        |            |
|                 |                         | release on 05/15/21.                     |            |

| IMS/PIC<br>Module/<br>Sub-Module | Action That May<br>Generate a "9605 Error<br>Message" or Other Error<br>Message in IMS/PIC | Do We Expect the Change to Have<br>Properly Saved Despite the Error<br>Message?                                                                                                    | Date<br>Resolved |
|----------------------------------|--------------------------------------------------------------------------------------------|----------------------------------------------------------------------------------------------------|------------------|
| Housing Agency                   | HA Contact List Report                                                                     | When a user generates this report, the<br>first name of the list HA Contacts<br>(from the HA Contacts tab) will be<br>shown as Test1. <u>The data in the HA</u><br><u>Contacts tab is not affected.</u> Users<br>should rely on the information in the<br>HA Contacts tab instead of this report<br>while this is being investigated. <b>This</b><br><b>was resolved during a system</b><br><b>release on 09/04/21.</b>                                                                                                    | 09/04/2021       |
| Development                      | Create a new development                                                                   | No – HUD users may encounter this<br>error when attempting to create a new<br>development. After verifying that the<br>change(s) did not save, the HUD user<br>should contact the TAC. The TAC<br>will refer the ticket to REAC, which<br>will contact the HUD user to obtain<br>the necessary development details.<br>REAC will enter information on<br>SharePoint to initiate the data fix<br>request, through which the<br>development will be added. <b>This was</b><br><b>resolved during a system release on</b><br><b>05/21/20.</b>                                          | 05/22/2020       |
| Development                      | Editing Development<br>Profile page                                                        | No – HUD users may encounter this<br>error upon trying to save changes to<br>the Development Profile page. After<br>verifying that the change(s) did not<br>save, the HUD user should contact<br>the TAC. The TAC will refer the<br>ticket to REAC, which will contact<br>the HUD user to obtain the necessary<br>development details, including those<br>need to be updated. REAC will enter<br>information on SharePoint to initiate<br>the data fix request, through which<br>the development will be added. <b>This</b><br>was resolved during a system<br>release on 05/21/20. | 05/22/2020       |

| IMS/PIC<br>Module/<br>Sub-Module | Action That May<br>Generate a "9605 Error<br>Message" or Other Error<br>Message in IMS/PIC | Do We Expect the Change to Have<br>Properly Saved Despite the Error<br>Message?                                                                                                    | Date<br>Resolved |
|----------------------------------|--------------------------------------------------------------------------------------------|----------------------------------------------------------------------------------------------------|------------------|
| Development                      | Editing Development<br>Profile page                                                        | If a HUD user changed a<br>development name on the Edit<br>Development Profile page, the change<br>would not appear in the Physical<br>Development dropdown box on the<br>Development Profile page. This was<br>resolved during a system release on<br>05/15/21.                                                                                                    | 05/17/2021       |
| Development                      | Add a building                                                                             | Yes - After logging back in, the user<br>will likely see that the building has<br>been successfully added. In this case,<br>no further action is needed. <b>This was</b><br><b>resolved during a system release on</b><br><b>11/13/20.</b>                                                                                                    | 11/13/2020       |
| Development                      | Building and Unit<br>Submissions                                                           | Yes – PHA users may encounter this<br>error upon submitting their building<br>and unit data for approval. After<br>logging back in, users will likely see<br>that the submission has been<br>recorded. In this case, no further<br>action is needed. <b>This was resolved</b><br><b>during a system release on</b><br>03/19/21.                                                                                                    | 03/22/2021       |
|                                  |                                                                                            | It has been reported that if a PHA has<br>pending Unit Tenant Status changes<br>and submits their building and unit<br>data – instead of submitting Unit<br>Status Changes – that the field office<br>may not be able to complete their<br>review of the B&U data, resulting in<br>rejection of all data. If this occurs,<br>the PHA will need to submit the<br>pending Unit Tenant Status changes<br>and the field office will need to act<br>upon this submission (approve or<br>reject). Then, the PHA can resubmit<br>their B&U data for HUD approval.<br>B&U data should not remain in<br>rejected status long term. <b>This was<br/>resolved during a system release on</b><br>03/19/21. | 03/22/2021       |

| IMS/PIC<br>Module/<br>Sub-Module | Action That May<br>Generate a "9605 Error<br>Message" or Other Error<br>Message in IMS/PIC | Do We Expect the Change to Have<br>Properly Saved Despite the Error<br>Message?                                                                                                    | Date<br>Resolved |
|----------------------------------|--------------------------------------------------------------------------------------------|----------------------------------------------------------------------------------------------------|------------------|
| Development                      | Building and Unit<br>Approvals                                                             | Yes – HUD users may encounter this<br>error upon reviewing and approving<br>of building and unit data. After<br>logging back in, users will likely see<br>that the review or approval action<br>worked. In these cases, no further<br>action is needed. <b>This was resolved</b><br><b>during a system release on</b><br>03/19/21.                                                                                                    | 03/22/2021       |
|                                  |                                                                                            | We have received reports that if a<br>PHA has Unit Tenant Status changes<br>that are pending, the system may not<br>save the selection of the Approve or<br>Reject status that the HUD user<br>selects. Subsequently, selecting the<br>Submit Final Approval button<br>without individual developments<br>being approved/rejected may cause<br>the entire set of building and unit data<br>to be rejected. Field office staff<br>should examine the building and unit<br>data to determine if there are Unit<br>Tenant Status changes that need to be<br>submitted by the PHA and have the<br>PHA either submit them or if they are<br>no longer needed delete them. Then,<br>the PHA can resubmit their B&U data<br>for HUD approval. B&U data should<br>not remain in rejected status long<br>term. <b>This was resolved during a</b><br><b>system release on 03/19/21.</b> | 03/22/2021       |
|                                  |                                                                                            | We have received reports that there<br>continues to be an intermittent issue<br>with approvals where the data cannot<br>be approved but instead is rejected.<br>This is being investigated. As a<br>reminder, B&U data should not<br>remain in rejected status long term<br>because it will affect PH unit counts<br>and data used for funding purposes.<br>This was resolved during a system<br>release on 09/04/21.                                                                                                    | 09/04/2021       |

| IMS/PIC<br>Module/<br>Sub-Module | Action That May<br>Generate a "9605 Error<br>Message" or Other Error<br>Message in IMS/PIC | Do We Expect the Change to Have<br>Properly Saved Despite the Error<br>Message?                                                                                                    | Date<br>Resolved |
|----------------------------------|--------------------------------------------------------------------------------------------|----------------------------------------------------------------------------------------------------|------------------|
| Development                      | Viewing a Development<br>Regrouping Proposal                                               | No – Users may encounter this error<br>when attempting to click on the<br>Proposal Number link. <i>The</i><br><i>previously listed workaround has</i><br><i>been removed from the</i> <u>IMS-PIC</u><br><u>home page</u> . <b>This was resolved</b><br><b>during a system release on</b><br>03/19/21.                                                                                                    | 03/22/2021       |
| Development                      | Creating a Development<br>Regrouping Proposal                                              | Yes – PHA users may encounter this<br>error upon creating a development<br>regrouping proposal and saving the<br>addition of buildings to the proposal.<br>After logging back in, users will<br>likely see that the buildings have been<br>added. In this case, no further action<br>is needed. <b>This was resolved during</b><br><b>a system release on 03/19/21.</b>                                                                                          | 03/22/2021       |
| Development                      | Submitting a Development<br>Regrouping Proposal                                            | No – PHA users may encounter this<br>issue when trying to submit a<br>Development Regrouping Proposal.<br>PHA users should contact the TAC<br>and provide PHA Code, development<br>regrouping proposal number, the user<br>ID (do not include the name) of the<br>user that attempted to submit the<br>proposal, the date the submission was<br>attempted, and PHA point of contact<br>information. This was resolved<br>during a system release on<br>03/19/21. | 03/22/2021       |
| Inventory Removals               | Clicking on the<br>Submission tab                                                          | No – Contact the TAC and provide<br>PHA Code, inventory removal<br>application number, and point of<br>contact. The TAC will refer the case<br>to the Real Estate Assessment Center<br>(REAC). REAC will enter<br>information on SharePoint to initiate<br>the data fix request, through which<br>HUD will submit the application on<br>behalf of the PHA. <b>This was</b><br><b>resolved during a system release on</b><br><b>05/21/20.</b>                     | 05/22/2020       |

| IMS/PIC<br>Module/<br>Sub-Module | Action That May<br>Generate a "9605 Error<br>Message" or Other Error<br>Message in IMS/PIC                                                                 | Do We Expect the Change to Have<br>Properly Saved Despite the Error<br>Message?                                                                                                    | Date<br>Resolved |
|----------------------------------|----------------------------------------------------------------------------------------------------|----------------------------------------------------------------------------------------------------|------------------|
| Development                      | Building and Unit<br>Approval                                                                                                    | This is most likely related to changes<br>in Google Chrome and Microsoft<br>Edge and not the March 2020 TLS<br>release. If there are multiple pages of<br>developments to approve, users using<br>the Google Chrome browser may not<br>be able to navigate to pages after page<br>1. If the user switches to Internet<br>Explorer, they will be able to navigate<br>to pages after page 1. This was<br>resolved during a system release on<br>09/04/21.                                                                                                    | 09/04/2021       |
| Inventory Removals               | Entering, Submitting,<br>Reviewing and Approval<br>Removal Dates (i.e.,<br>Action Dates) for removal<br>transactions                                       | Yes – PHA users and HUD users may<br>encounter this error when entering,<br>submitting, reviewing, approving and<br>rejecting removal dates (action dates).<br>After logging back in, the user will<br>likely see that the change registered.<br>In this case, no further action is<br>needed.<br>However, the user may find that other<br>screens in IMS/PIC may not properly<br>display information on removed units.<br>HUD is working to address this issue.<br>This was resolved during a system<br>release on 11/13/20.                                                                                                 | 11/13/2020       |
| Inventory Removals               | Adding buildings to<br>Section 5<br>(Note: This does not apply<br>to entering other data<br>fields in Section 5 of an<br>inventory removal<br>application) | Maybe – After verifying that the<br>change(s) did not save, contact the<br>TAC and provide PHA Code,<br>inventory removal application<br>number, and point of contact. The<br>TAC will refer the case to the Special<br>Applications Center (SAC). The SAC<br>will contact the PHA to collect<br>information on the buildings/units the<br>PHA is attempting to add to the<br>application. The SAC will collaborate<br>with colleagues to determine whether<br>the information can be entered via the<br>IMS/PIC front-end or whether a data<br>fix is required.<br>This was resolved during a system<br>release on 03/19/21. | 03/22/2021       |

| IMS/PIC<br>Module/<br>Sub-Module | Action That May<br>Generate a "9605 Error<br>Message" or Other Error<br>Message in IMS/PIC                                                                                         | Do We Expect the Change to Have<br>Properly Saved Despite the Error<br>Message?                                                                                                    | Date<br>Resolved |
|----------------------------------|----------------------------------------------------------------------------------------------------|----------------------------------------------------------------------------------------------------|------------------|
| Inventory Removals               | Entering data in Section 5<br>of an inventory removal<br>application ( <i>Note: This</i><br><i>does not apply to adding</i><br><i>buildings and units in</i><br><i>Section 5</i> ) | No – After verifying that the<br>change(s) did not save, contact the<br>TAC and provide PHA Code,<br>inventory removal application<br>number, and point of contact. The<br>TAC will refer the case to the SAC.<br>The SAC will contact the PHA to<br>collect information on the fields the<br>user is attempting to change and the<br>values for those fields. The SAC will<br>enter information on SharePoint to<br>initiate the data fix request, through<br>which HUD will populate the Section<br>5 information.<br><b>This was resolved during a system</b>                                                                                                    | 03/22/2021       |
| Inventory Removals               | Removing a development<br>from an inventory removal<br>application (removing the<br>development from the<br>"Proposed Development"<br>box)                                         | Partially – After logging back in, the<br>user will likely see that the<br>development has been successfully<br>removed from the inventory removal<br>application (i.e., it is no longer listed<br>as a separate record for sections 4-8<br>of the application). However, the<br>development will continue to display<br>in the "Proposed Development" box.<br>In most cases, no further action is<br>needed. However, if the user later<br>wishes to re-add the development to<br>the application and it continues to<br>show up in the "proposed" instead of<br>the "available" box, the user should<br>contact the TAC.<br>This was resolved during a system<br>release on 03/19/21. | 03/22/2021       |

| IMS/PIC<br>Module/<br>Sub-Module | Action That May<br>Generate a "9605 Error<br>Message" or Other Error<br>Message in IMS/PIC | Do We Expect the Change to Have<br>Properly Saved Despite the Error<br>Message?                                                                                                    | Date<br>Resolved |
|----------------------------------|--------------------------------------------------------------------------------------------|----------------------------------------------------------------------------------------------------|------------------|
| Form-50058<br>Submission         | XML Error Report<br>Download                                                               | No – The XML Error Report<br>Download is not working. Users may<br>receive a message indicating that the<br>page contains errors or that the page<br>cannot be displayed. If possible, users<br>may convert the CSV file download<br>to XML. Users should contact the<br>TAC. The TAC will refer the case to<br>the REAC. <b>This was resolved</b><br><b>during a system release on</b><br>04/10/20.                                                                                                    | 04/10/2020       |
| Form-50058 Viewer                | Income details not<br>displaying                                                           | No error is being displayed to the<br>user. However, it has been verified<br>that while the type of income is<br>displayed, the amount of that type of<br>income is not displaying on the page.<br>For example, if John Doe shows a<br>line for W (Other Wage) the user will<br>not see the total amount of the wage.<br>We have verified that the information<br>is in the database and there is no<br>foreseen adverse impact on it being<br>used in EIV. <b>This was resolved</b><br><b>during a system release on</b><br><b>05/15/21.</b> | 05/17/2021       |

| IMS/PIC<br>Module/<br>Sub-Module | Action That May<br>Generate a "9605 Error<br>Message" or Other Error<br>Message in IMS/PIC | Do We Expect the Change to Have<br>Properly Saved Despite the Error<br>Message?                                                                                                    | Date<br>Resolved |
|----------------------------------|--------------------------------------------------------------------------------------------|----------------------------------------------------------------------------------------------------|------------------|
| Form-50058 Viewer                | View link for historical<br>database records                                               | If a user searches the historical<br>database (option labeled Historical<br>when doing a search) and clicks on<br>the "View" link on the right side of<br>the page to view the 50058 in one<br>web page, they will receive a 500<br>Internal Server error. There are two<br>causes for this issue – one related to<br>the TLS upgrade and another that has<br>most likely been present for some<br>time related to if income was more<br>than \$32,767.<br>As a workaround, users can use the<br>SSN link on the left side of the page<br>to view the 50058 and navigate the<br>form using the tabs and links at the<br>top of the page.  | 09/04/2021       |
|                                  |                                                                                            | This was resolved during a system release on 09/04/21.                                                                                                    |                  |
| Tenant ID Management             | Replace ID                                                                                 | No - The user may encounter this<br>error when completing tasks related<br>to replacing IDs. The user should<br>contact the TAC and provide a point<br>of contact, including phone number.<br>The TAC will refer the ticket to the<br>REAC. REAC will reach out to the<br>point of contact to obtain the<br>necessary information and initiate a<br>data fix request. The user should<br>follow all requirements around the<br>proper sharing of personally<br>identifiable information (PII) and<br>should never send PII in an<br>unencrypted email or attachment.<br><b>This was resolved during a system<br/>release on 05/21/20.</b> | 05/22/2020       |

| IMS/PIC<br>Module/<br>Sub-Module   | Action That May<br>Generate a "9605 Error<br>Message" or Other Error<br>Message in IMS/PIC | Do We Expect the Change to Have<br>Properly Saved Despite the Error<br>Message?                                                                                                    | Date<br>Resolved |
|------------------------------------|--------------------------------------------------------------------------------------------|----------------------------------------------------------------------------------------------------|------------------|
| Tenant ID Management               | Removing the duplicate flag                                                                | Yes – The user may encounter this<br>error when completing tasks related<br>to the duplicate ID functionality.<br>After logging back in, the user will<br>likely see the change on the Possible<br>Duplicates Report or that the record<br>no longer appears on this report. In<br>this case, no further action is needed.<br><b>This was resolved during a system</b><br>release on 03/19/21.                                                                                                    | 03/22/2021       |
| Adhoc – Form-50058<br>Adhoc Report | Navigating pages of report                                                                 | No – Users may receive a 500<br>Internal Server Error message when<br>trying to navigate between pages of<br>the report when there is more than<br>one page of records. As an<br>alternative, if there are fewer than<br>10,000 records, is the user can<br>download the report to Excel to view<br>the data. If there are more than<br>10,000 records, the user can rerun the<br>report with more stringent search<br>criteria so that the report has less than<br>10,000 records. <b>This was resolved</b><br><b>during a system release on</b><br><b>05/21/20.</b> | 05/22/2020       |
| Adhoc – Form-50058<br>Adhoc Report | Download to Excel                                                                          | No – Users may receive a 500<br>Internal Server Error message when<br>trying to download an Excel file if<br>there are more than 10,000 records on<br>the report. Excel files are limited to<br>10,000 records each, so this would<br>mean there are multiple files to<br>download. As an alternative, the user<br>can rerun the report with more<br>stringent search criteria so that the<br>report has less than 10,000 records.<br><b>This was resolved during a system</b><br><b>release on 05/21/20.</b>                                                         | 05/22/2020       |

| IMS/PIC             | Action That May                                             | Do We Expect the Change to Have                                                                                                    | Date       |
|---------------------|-------------------------------------------------------------|----------------------------------------------------------------------------------------------------|------------|
| Module/             | Generate a "9605 Error                                      | Properly Saved Despite the Error                                                                                                    | Resolved   |
| Sub-Module          | Message" or Other Error                                     | Message?                                                                                                    |            |
|                     | Message in IMS/PIC                                          |                                                                                                    |            |
| MTW Data Collection | Incorrect submission<br>templates available for<br>download | Users are able to download the Excel<br>and CSV submission templates under<br>the "Upload Data" link in this sub<br>module. It has been discovered that<br>either due to the TLS release or for<br>some other reason, old versions of the<br>template are currently what a user<br>would receive. This will be fixed in a<br>future release, but until then users can<br>find the correct templates on the<br><u>MTW Forms and Tools page</u> . This<br>was resolved during a system | 11/13/2020 |
| MTW Reports         | MTW Delinquency Report                                      | No – Users will receive a 500 Internal<br>Server Error message when try to<br>access the MTW Reports sub module.<br>We are currently looking into this<br>issue. Alternatively, users can<br>generate an MTW Adhoc Report to<br>see a list of all active households,<br>including last action type, effective<br>date, etc. <b>This was resolved during</b><br><b>a system release on 05/15/21.</b>                                                                                  | 05/17/2021 |